## EPAF and TIME ENTRY PROXIES

Defining EPAF and Time Entry Proxies

| TASK 1: Accessing Electronic Approval Proxy Rule Form [NTRPROX] |                                                   |  |
|-----------------------------------------------------------------|---------------------------------------------------|--|
| STEP 1: Access NTRPROX                                          | User ID will default and cannot be overwritten    |  |
| STEP 2: NEXT BLOCK                                              | Default Level Description Block                   |  |
|                                                                 | Approval levels listed here default by the system |  |
|                                                                 | and cannot be altered                             |  |

| TASK 2: Assigning Proxies for EPAF Approval Levels    |                                              |
|-------------------------------------------------------|----------------------------------------------|
| STEP 1: CLICK the EPAF Level Code to be proxied.      |                                              |
| STEP 2: NEXT BLOCK                                    | Proxy Block                                  |
| STEP 3: <b>SELECT</b> a blank record                  |                                              |
| STEP 4: TYPE the proxy's User ID                      | The proxy's name defaults from their User ID |
| or <b>CLICK</b> the flashlight to see a list of users |                                              |
| STEP 5: To add more proxies, repeat STEPS 1-4         | Approval levels may have multiple proxies    |
| STEP 6: SAVE                                          |                                              |

| TASK 3: Assigning Time Entry Proxies                  |                                                      |
|-------------------------------------------------------|------------------------------------------------------|
| STEP 1: OPTIONS > OTHER MODULES.                      | Proxies must be setup before time is extracted.      |
| STEP 2: <b>SELECT</b> a blank record                  | Proxy Block                                          |
| STEP 3: TYPE the proxy's User ID                      | The proxy's name defaults from their User ID         |
| or <b>CLICK</b> the flashlight to see a list of users |                                                      |
| STEP 4: SELECT Modules = TIME                         | Proxy Modules Block                                  |
| STEP 5: To add more proxies, repeat STEPS 1-3         | Multiple proxies may be assigned.                    |
| STEP 5:SAVE                                           | Changes will be in effect for the next extraction of |
|                                                       | time. Time extracted prior to the assigning of       |
|                                                       | proxies will not be accessible to the proxy.         |

Removing EPAF and Time Entry Proxies

| TASK 1: Removing Access for Electronic Approval Proxy Rule Form [NTRPROX] |                                                   |
|---------------------------------------------------------------------------|---------------------------------------------------|
| STEP 1: Access NTRPROX                                                    | User ID will default and cannot be overwritten    |
| STEP 2: NEXT BLOCK                                                        | Default Level Description Block                   |
|                                                                           | Approval levels listed here default by the system |
|                                                                           | and cannot be altered                             |
| TASK 2: Removing Proxies for EPAF Approval Levels                         |                                                   |
| 1                                                                         |                                                   |

Extract from MODULE 4: Processing EPAFs (Employee Personnel Action Forms) Revised June 16, 2011

| STEP 1: CLICK the EPAF Level Code for the proxy  |                                           |
|--------------------------------------------------|-------------------------------------------|
| being removed.                                   |                                           |
| STEP 2: NEXT BLOCK                               | Proxy Block                               |
| STEP 3: <b>SELECT</b> a Proxy to be Removed      |                                           |
| STEP 4: Select RECORD/REMOVE                     |                                           |
| STEP 5: To remove more proxies, repeat STEPS 1-4 | Approval levels may have multiple proxies |
| STEP 6: SAVE                                     |                                           |

| TASK 3: Removing Access for Time Entry Proxies   |                                                      |  |
|--------------------------------------------------|------------------------------------------------------|--|
| STEP 1: OPTIONS > OTHER MODULES.                 | Proxies must be setup before time is extracted.      |  |
| STEP 2: SELECT Modules TIME                      | Proxy Modules Block                                  |  |
| STEP 3: Select Record/Remove & Save              |                                                      |  |
| STEP 4: Select Proxy ID to Remove; Select        | Proxy Block                                          |  |
| Record/Remove and Save                           |                                                      |  |
| STEP 5: To remove more proxies, repeat STEPS 1-4 | Multiple proxies may be removed.                     |  |
| STEP 5: SAVE                                     | Changes will be in effect for the next extraction of |  |
|                                                  | time. Time extracted prior to the assigning of       |  |
|                                                  | proxies will not be accessible to the proxy.         |  |